## SENDING CLIENTS EMAILS / SMS DIRECTLY FROM THE REFERRAL

Once a client has been added into SRS database, the service provider can send an SMS or email directly from the Referral (viewed in the **Home** page). A message may be freetext or predesigned and saved as a Template. If sending via SMS, there is a maximum character allowance of 160.

1. From the person's referral go to the **Linked Notes** section at the bottom of the Referral.Click on the plus symbol <sup>e</sup> and a **Create New** option will appear:

| Referred Issue/s                                                   | Θ                                                                                                    |   |
|--------------------------------------------------------------------|----------------------------------------------------------------------------------------------------|---|
| Referral notices                                                   | Referrals for this person have also been<br>made to other Service Providers at this<br>time.<br>The person has received 2 prior police |   |
|                                                                    | referrals in the previous 12 months.                                                                                                   |   |
| Significant issues                                                 | Category: Crime prevention<br>Subcategory: Information and advice                                                                      |   |
| Issues<br>Assessment                                               | Q: Please indicate the type of crime<br>prevention information required<br>A: Personal Safety                                          |   |
|                                                                    | Q: Other details (max 8000 characters)<br>A:                                                                                           |   |
| Vulnerability routine<br>Assessment                                |                                                                                                    |   |
| Attachments                                                        |                                                                                                    |   |
| Referral History                                                   |                                                                                                    |   |
| Comments may be viewed by the QPS Referral Coordination<br>Service |                                                                                                    |   |
| Contact Attempts 1 2 3 4 5 6 7 8                                   |                                                                                                    |   |
| Comment                                                            |                                                                                                    |   |
|                                                                    |                                                                                                    |   |
|                                                                    |                                                                                                    |   |
| Linked Notes                                                       | 8                                                                                                    | I |
| Linked Notes                                                       | Create New                                                                                                    | 2 |
| Linked Notes                                                       | Create New<br>ere are no records associated.                                                                                           | / |

- 2. Select **Create New** to open the Note template.
- 3. Select Contact Type from the drop down menu
- 4. If **Contact Type**, SMS Email is selected the option to send via either Email or SMS is available.
- 5. Tick the Send as SMS or Email Box.
- 6. Select the appropriate presaved Template if appropriate OR create message in **Notes** into the notes field.

1

- 7. Add contact length if appropriate/
- 8. Select Send.

| Edit Note Details                                                                                                |                                                         |
|----------------------------------------------------------------------------------------------------|---------------------------------------------------------|
| Worker/s Jane Smith, ACME Support Service X Contact type SMS / Email                                             |                                                         |
| Use template Email Please contact the service 6                                                                  | Select Template from the Use<br>Template drop down menu |
|                                                                                                    | Notes field is pre-populated with template              |
| Contact length Contact Case Work Travel mins<br>30 15 mins<br>May be edited to 09/09/2016<br>Last update<br>Send |                                                         |

- Templates can be created within SRS which can be used when selecting SMS/Email or standard note types. To create template, go to ADMIN – TEMPLATES or see Section 14 of How To Guide. If sending via SMS, there is a maximum character allowance of 160.
- If there is no econtact recorded in the client details section, a message will appear as follows

   'To send reminders, set a mobile phone number or email address as preferred option for text communication in Person Details'. For details in updating Person Details / econtacts, please refer to the How To Guide.